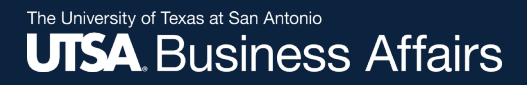

# PaymentWorks Initiator Role Job Aid

Disbursements & Travel Services (DTS) September 2021

Office of Financial Affairs (www.utsa.edu/financialaffairs)

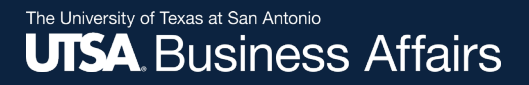

### Vendor Onboarding Process

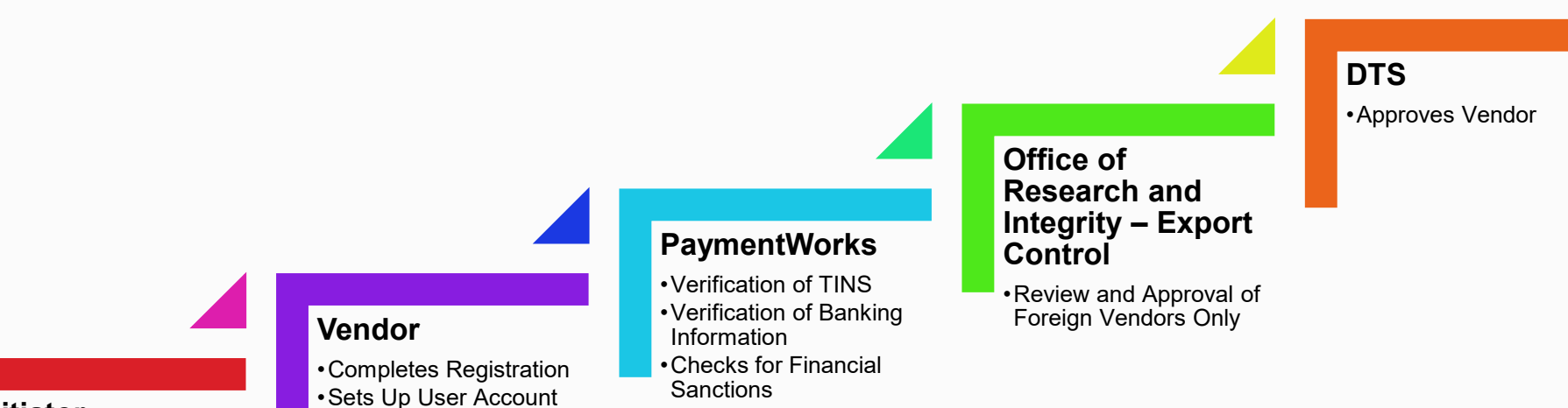

#### Initiator

- Invites Vendor
- Monitors Invite Status
- Updates Company Information
- •Grants Access to Company Users

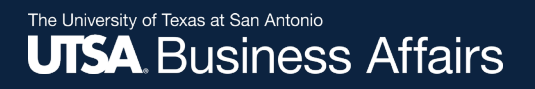

#### **Initiator Role**

PeopleSoft users will have access to **PaymentWorks**. Once the users log in, the role defaults to the Initiator Role.

#### **Initiator Responsibilities**

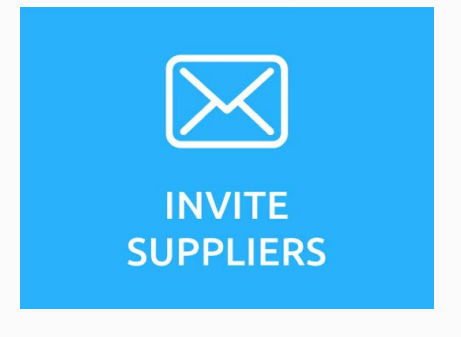

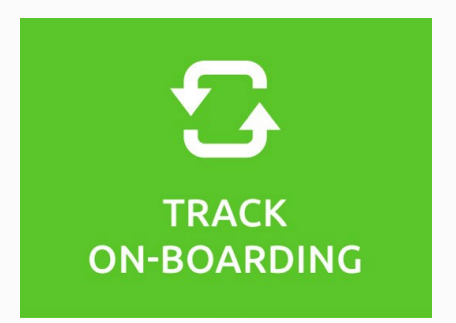

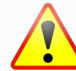

A valid vendor email address is required

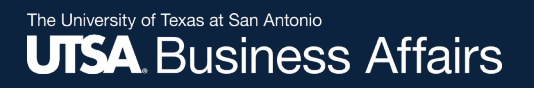

# How to Navigate to PaymentWorks

#### **Initiator Role Navigation:**

 Log in to UTShare/PeopleSoft and click on UTSA Business Solutions Center tile

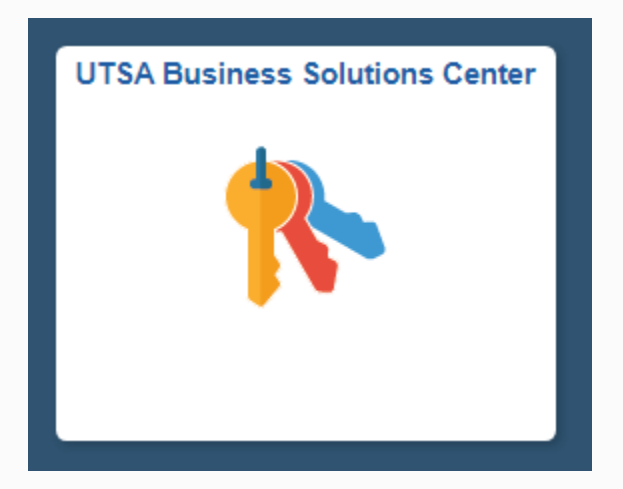

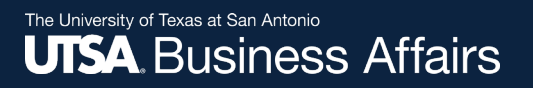

# How to Navigate to PaymentWorks cont.

#### Click on the PaymentWorks tile

- You may be prompted to use your SSO (Single Sign-On) to log in
- Once logged in, you can:
  - Search
  - Send invite to onboard vendor

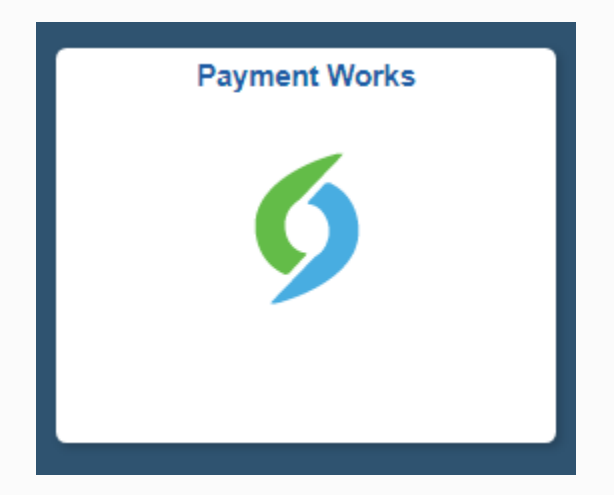

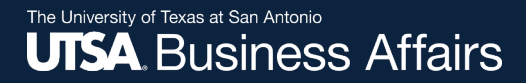

# How to Search for Suppliers

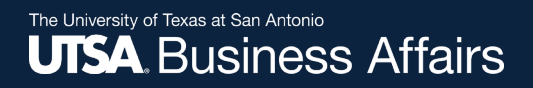

#### Search for Suppliers Option 1

Once logged in to PaymentWorks, click on **Setup and Manage Supplier Portal** to send e-invitation to vendor.

| VIDEO •<br>TUTORIAL | Setup and Manage Supplier Portal | VIDEO IN<br>TUTORIAL | Messaging |  |
|---------------------|----------------------------------|----------------------|-----------|--|
| VEED .              | Vendor Master Updates            | VODO *               | Payments  |  |

Click on Suppliers tab.

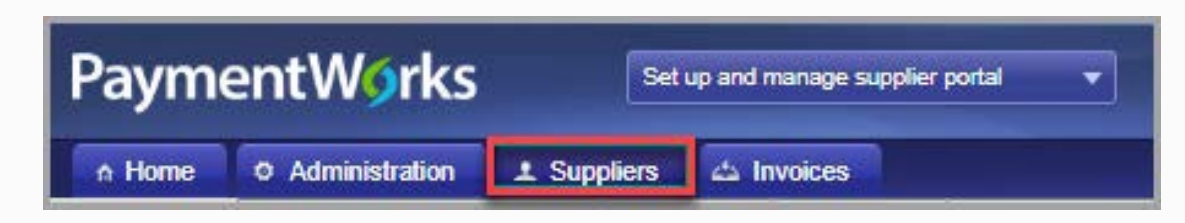

#### Search for Suppliers Option 1 cont.

#### The Supplier list is displayed.

|                                  | 🚮 Hom        | e O Administration     | Suppliers             | C Invoices                 |                    |            |                |         |                                 |         |
|----------------------------------|--------------|------------------------|-----------------------|----------------------------|--------------------|------------|----------------|---------|---------------------------------|---------|
|                                  | Need help 🔞  | SUPPLIER NAME +        | VENDOR NUM SITE CODE  | STREET                     | CITY               | STI<br>PRV | ZIP CODE       | COUNTRY | CONTACT EXAL                    | CONNECT |
| Supplier Name:<br>Vendor Number: | Р<br>Р       | Alex David Jerez-Roman | 0000103465            | 812 S. New Street          | Champaign          | IL.        | 61820          | US      | alex.d.jerez@gmail.com          |         |
| Site Code                        | P.           | 1010 Collins LLC       | 0000052607            | 1010 N Collins St          | Arlington          | ΤX         | 76011-<br>6134 | US      | mgurule@brubeckinc.com          |         |
| City:<br>State                   | P<br>State v | 1099, Tax              | 0000104679 ONL-PW-1 2 | 516 Bluebird Dr            | Powell             | ОН         | 43065          | US      | utapw2020+tax1099@gmail.c<br>om | •       |
| Zipcode<br>Country               | р<br>Р       | 1105 MEDIA INC         | 0000046984 SHARED[1   | 9121 OAKDALE AVE STE 101   | CHATSWORTH         | CA         | 913116526      | US      |                                 |         |
| Address Type:<br>Contact Email:  | Show All v   | 1105 MEDIA INC         | 0000046984 SHARED[2   | 9201 OAKDALE AVE STE 101   | CHATSWORTH         | CA         | 913116546      | US      |                                 |         |
| Connected                        | Show All 🗸 🗸 | 1105 MEDIA INC         | 0000046984 SHARED(3   | PO BOX 15846               | NORTH<br>HOLLYWOOD | CA         | 916155846      | US      |                                 |         |
| Clear                            |              | 1105 MEDIA INC         | 0000046984            | PO BOX 894085              | LOS ANGELES        | CA         | 901894085      | US      |                                 |         |
|                                  |              | 1105 MEDIA INC         | 0000046984 SHARED(5   | 1201 MONSTER RD SW STE 250 | RENTON             | WA         | 980572996      | US      |                                 |         |
|                                  |              | 1105 MEDIA INC         | 0000046984 SHAREDI6   | 1227 UNIVERSITY OF OREGON  | EUGENE             | OR         | 974031205      | US      |                                 |         |

*Note:* A vendor can be **approved** but not **connected**. **Connected** means the vendors in PaymentWorks have successfully interfaced into PeopleSoft.

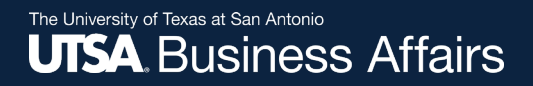

#### Search for Suppliers Option 1 cont.

To display **Connected** Suppliers ONLY, click on the **Connected** search field and select option **Connected Only**. Verify supplier address to ensure correct vendor is used.

|                                | 🚮 Home         | Administratio            | on 💦 🔒 Supplier       | rs 🖸 Invoices           |                |            |                |         |                                    |          |
|--------------------------------|----------------|--------------------------|-----------------------|-------------------------|----------------|------------|----------------|---------|------------------------------------|----------|
|                                | Need help      | SUPPLIER NAME +          | VENDORINUM SITE CODE  | ATMECT                  | CITY           | ST/<br>PRV | 207 0000       | COUNTRY | CONTRCT EMML                       | conectes |
| Suppler Name:<br>Vendor Number | 8              | Boogle Wood Band         | 0000104753 ONL-PW-1(3 |                         |                |            |                | US      |                                    | •        |
| Sta Code                       |                | Boss, Own                | 0000104744 ONL-PW-1 2 | 456 18th St             | Butner         | NC         | 27509          | US      | utapw2020+sole@gmail.com           | •        |
| State                          | State V        | Connect Existing         | 0000104737 ONL-PW-1 2 | Alan<br>2613 My Street1 | leving         | тх         | 76014          | US      | UTSPW2020+SOLEEINSSN<br>@gmail.com | •        |
| Courby:                        | X              | Connect existing FOLLETT | 0000002117 SHARED(18  | 4901 E UNIVERSITY BLVD  | ODESSA         | тх         | 79762          | US      |                                    | •        |
| Address Type<br>Consid Email   | Show All       | Corolla Inc              | 0000104754 ONL-PW-1/2 | 1234 W 30th St          | 1234 W 30th St | 00         | 81650          | US      | utapiv2020+corolla@gmail.co<br>m   | •        |
| Corrected.                     | Corrected Only | Corolla Inc              | 0000104733 ONL-PW-1(2 | 1234 W 30th St          | Rifle          | co         | 81650          | US      | utapw2020-corolla@gmail.co<br>m    | •        |
| Gener                          |                | Dallas Wings             | 0000100573 001 3      | 10001 Main<br>Stree2    | lirving        | тх         | 75033          | US      | UTSPW2020+SOLEEINSSN<br>Øgmail.com | •        |
|                                |                | Existing, 1099 Jim       | 0000015029            | 5474 Ridgeway Dr        | Watauga        | TX         | 76137-<br>2694 | US      |                                    | •        |

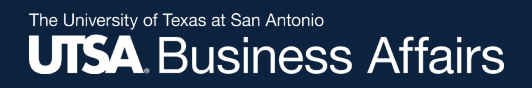

#### Search for Suppliers Option 2

#### Go back to Home and click on Vendor Master Updates

| VECO BI<br>TUTORAL | Setup and Manage Supplier Portal |                    | Messaging           |
|--------------------|----------------------------------|--------------------|---------------------|
|                    | Vendor Master Updates            | VDEC O<br>TUTORIAL | Dynamic Discounting |

#### Click on New Vendors tab

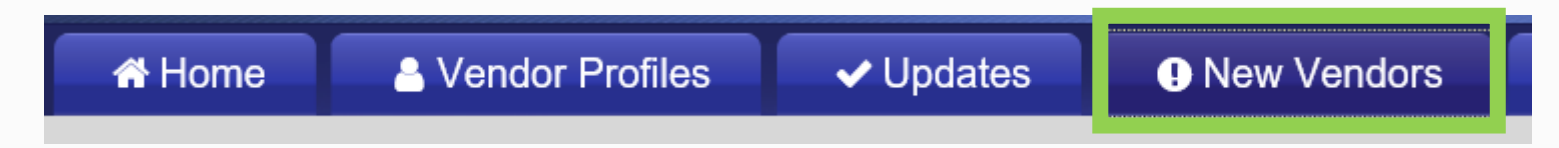

#### Search for Suppliers Option 2 cont.

# The new supplier list is displayed

 Scroll through the supplier list

| A Home                                              | ≜ V                                     | endor Profile       | s 🗸 🗸 Upda    | tes 🌔      | New Vendors                                         | C Reimbursen | nents           |                         |  |  |
|-----------------------------------------------------|-----------------------------------------|---------------------|---------------|------------|-----------------------------------------------------|--------------|-----------------|-------------------------|--|--|
| o <sup>o</sup> SHOW: Onbo                           | <sup>ρ</sup> SHOW: Onboardings <b>▼</b> |                     |               |            |                                                     |              |                 |                         |  |  |
|                                                     |                                         | VIDEO               | ONBOARD START | UPDATED~   | VENDOR NAME                                         | INVITATION   | VENDOR ACCOUNT  | NEW VENDOR REGISTRATION |  |  |
| Filter Results:<br>Vendor Name:                     | ٩                                       |                     | 02/12/2021    | 02/12/2021 | Griselda Perez<br>Robles                            | Opened       | No Account      | Not Started             |  |  |
| Vendor #:<br>Contact E-Mail:                        | م<br>م                                  |                     | 02/10/2021    | 02/12/2021 | ESPN<br>Productions<br>Inc                          | Clicked      | Registered      | Not Started             |  |  |
| Invitation<br>Approval:<br>Invitation<br>Delivered: |                                         | <ul><li></li></ul>  | 02/10/2021    | 02/12/2021 | National<br>Federation of<br>Independent<br>Busines | Clicked      | Email Validated | Submitted               |  |  |
| Account<br>Created:<br>Registration<br>Form:        |                                         | <ul><li>✓</li></ul> | 02/10/2021    | 02/12/2021 | Intelligent<br>Engineering<br>Services              | Opened       | No Account      | Not Started             |  |  |
| Source:                                             |                                         | $\checkmark$        | 02/11/2021    | 02/12/2021 | Kyle Davies                                         | Opened       | No Account      | Not Started             |  |  |
| Invitation                                          | ٩                                       |                     | 02/12/2021    | 02/12/2021 | Luis Ponjuan                                        | Opened       | No Account      | Not Started             |  |  |
| Clear Filters                                       |                                         |                     | 02/10/2021    | 02/12/2021 | Cornell<br>University                               | Delivered    | No Account      | Not Started             |  |  |
| Sen                                                 | d Invitatior                            | 1                   | 02/12/2021    | 02/12/2021 | David Portillo                                      | Opened       | No Account      | Not Started             |  |  |

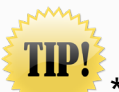

\*The supplier registration invitation has been sent by the department. Observe the different statuses of an invite.

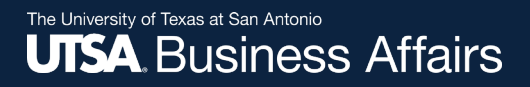

#### Search for Suppliers Option 2 cont.

The general supplier invitation is displayed.

Important: Verify email address before selecting supplier.

| A Home                   | Vendor Profiles | s 🗸 🗸 Upda        | tes !           | New Vendors                           | C Reimburser                                                                         | ments               |
|--------------------------|-----------------|-------------------|-----------------|---------------------------------------|--------------------------------------------------------------------------------------|---------------------|
| <b>SHOW:</b> Onboard     | dings 🔽         |                   |                 |                                       |                                                                                      |                     |
|                          |                 | ONBOARD START     | UPDATED~        | VENDOR NAME                           | INVITATION                                                                           | VENDOR ACCOUNT      |
| Filter Results:          |                 |                   |                 |                                       |                                                                                      |                     |
| Vendor Name:             | þ               | Invitation        | Details:        |                                       |                                                                                      |                     |
| Vendor #:                | D               |                   |                 |                                       |                                                                                      |                     |
| Contact E-Mail:          | D               | tsa.edu)          | V<br>G          | /endor Name:<br>Griselda Perez Robles |                                                                                      |                     |
| Invitation<br>Approval:  | ~               | Custom Fields:    | :               |                                       |                                                                                      |                     |
| Invitation<br>Delivered: | ~               | Reason for Inviti | ng this Supplie | r : Product and Se                    | rvice                                                                                |                     |
| Account<br>Created:      |                 | Initiator Phone N | umber : 210-4   | 58-4375<br>mas / COLFA                |                                                                                      |                     |
| Registration<br>Form:    | ~               | Description of G  | oods and Servi  | ces : All applicabl                   | e goods and services                                                                 |                     |
|                          |                 | Approval Histo    | ry:             |                                       |                                                                                      |                     |
| Source:                  |                 | Feb 12, 2021 11:2 | 21 AM: Approved | l by Kelly Wiley-Roc                  | k <kelly.rock@utsa.edu< td=""><td>&gt; (Vendor Approver)</td></kelly.rock@utsa.edu<> | > (Vendor Approver) |
| Invitation               | 0               | wessage: None     |                 |                                       |                                                                                      |                     |

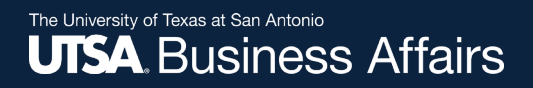

#### Search for Suppliers Not Listed

If a supplier name is not found using Option 1 or Option 2, click on the **New Vendors** tab.

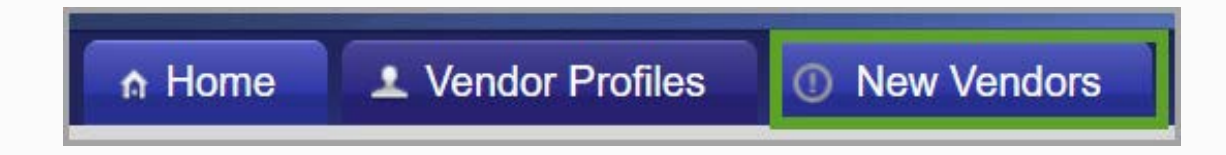

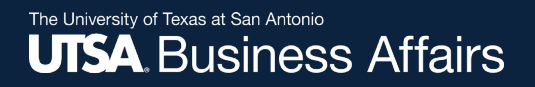

### Search for Suppliers Not Listed cont.

# In the Filter Results screen, search by Vendor Name, Vendor ID or Contact E-mail.

If the supplier is found:

 The supplier has been invited and is in some stage of the registration process; however, still not connected and not available for use

If the supplier is not found:

• Then a PaymentWorks invite should be initiated

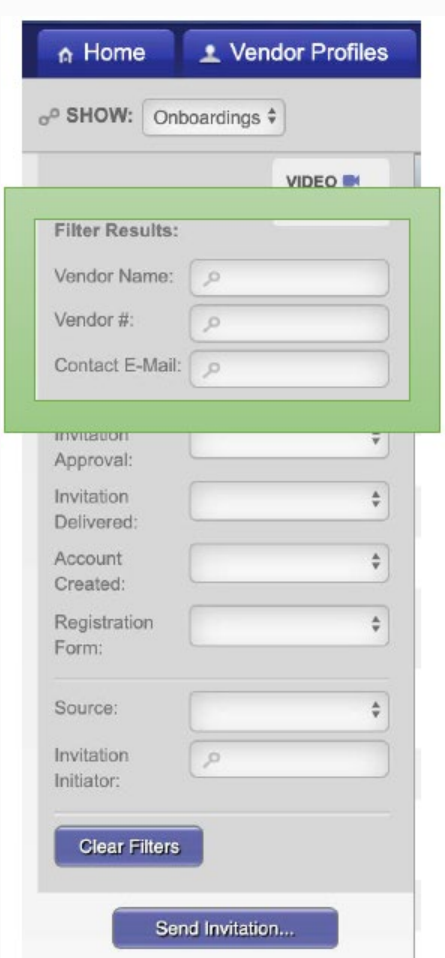

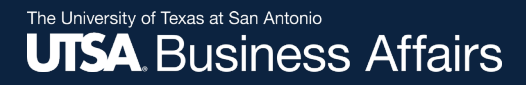

# How to Invite a Supplier

## How to Invite a Supplier

#### Click on Vendor Master Updates

| YIDEO M | Setup and Manage Supplier Portal | VIDEO B  | Messaging           |
|---------|----------------------------------|----------|---------------------|
|         | Vendor Master Updates            | UIECO MI | Dynamic Discounting |

#### Click on the New Vendors tab

| n Home | ▲ Vendor Profiles | ① New Vendors |  |
|--------|-------------------|---------------|--|
|        |                   |               |  |

### How to Invite a Supplier cont.

| Click  | on  | the  | Send  |
|--------|-----|------|-------|
| Invita | tio | n bı | utton |

| A Home                   | Vendor Profiles |
|--------------------------|-----------------|
| • SHOW: Onboar           | dings 🗸         |
|                          |                 |
| Filter Results:          |                 |
| Vendor Name:             |                 |
| Vendor #:                |                 |
| Contact E-Mail:          |                 |
| Invitation<br>Approval:  | ~               |
| Invitation<br>Delivered: | ~               |
| Account<br>Created:      | ~               |
| Registration<br>Form:    | ~               |
| Show Cancelled Only:     |                 |
| Source:                  | ~               |
| Invitation<br>Initiator: |                 |
| Clear Filters            | 🕹 csv           |
| Send I                   | nvitation       |

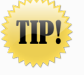

A **Video Tutorial** is available to help you navigate screens.

## How to Invite a Supplier cont.

# The **Invite New Vendor** screen will appear. Complete the fields and click the **Send** button

| $\searrow$ | Invite New Vendor                   | $\bowtie$ | Invite New Vendor                   |      |
|------------|-------------------------------------|-----------|-------------------------------------|------|
|            | Company/Individual Name:*           |           | Initiator Department:*              | ^    |
|            | This field is required.             |           | Initiator Phone Number:             |      |
|            |                                     |           | Reason for Inviting this Supplier:* | 7    |
|            | Verify Contact E-Mail:*             |           | Personalized Message:               | ~    |
|            | Description of Goods and Services:* |           |                                     |      |
|            |                                     |           | *Dequired Field                     |      |
|            | *Required Field                     |           |                                     | Cond |

Note: The **personalized message** box has been disabled.

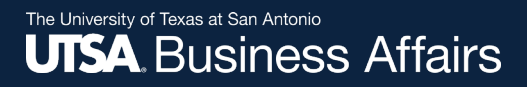

# Naming Standards

The following are best-practice naming standards for creating suppliers in vendor files. These standards will provide consistency and accuracy when loading and maintaining suppliers in the vendor files.

## Naming Standards

- Improper or lax standards can cause significant degradation of the accuracy of information generated from the system, fines and improper tax reporting, and loss of control
- The naming conventions make it easier for development and maintenance teams to carry out their work
- The Company/Individual Name is the vendor's full name. This may or may not be the legal name shown on the vendor's W-9

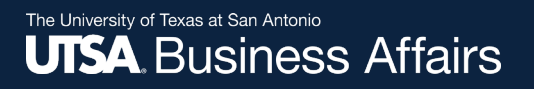

#### Naming Standards cont.

- All names should be in upper case (SMITH, JOHN)
- Enter last, first name (SMITH, JOAN)
- Do not use punctuation, such as periods or commas, in business names
- Do not use abbreviations except when the last word in the company is CO, CORP, INC, LP or LLC
- Do not use the word "THE" in front of the name of an organization: for example, THE UNIVERSITY OF TEXAS

### Naming Standards cont.

- Do not use abbreviations for vendors where it may cause confusion, such as:
  - APA (American Payroll Association or American Psychology Association) or AARP (American Association of Retired Persons or American Association of Research Pathologists)
- For vendors commonly known by their initials or an acronym, the initials or acronyms may be used rather than the full name
  - No spaces or acronym may be used rather than the full name. No spaces or periods are entered between the initials of a vendor

# How to Invite a Supplier cont.

#### Initiator receives a confirmation once the invitation is sent.

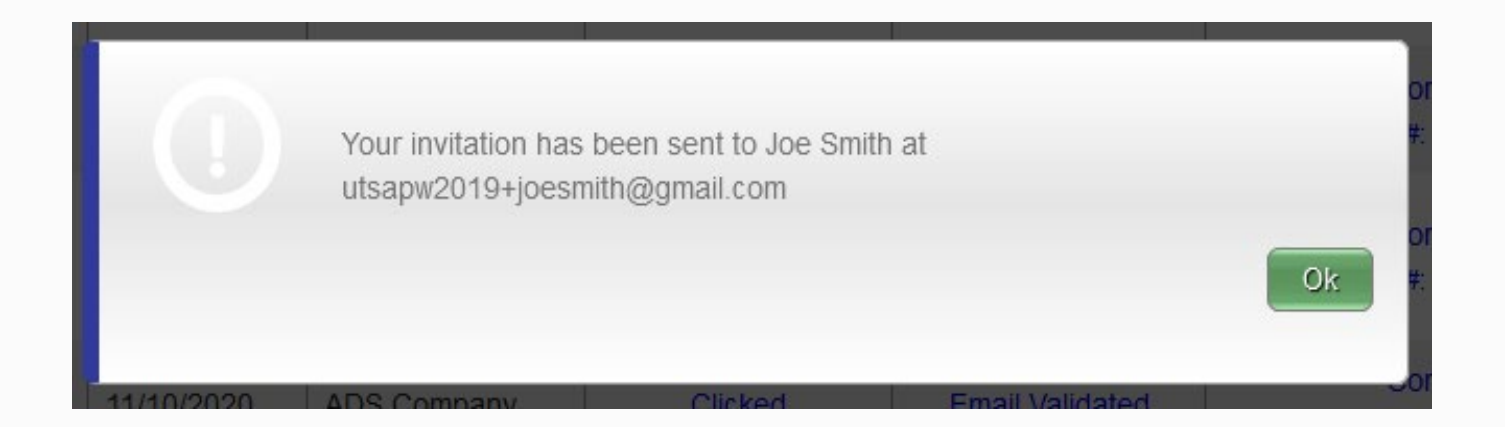

# Sample of Supplier Invitation

Initiator's name self-populates 🥂

Link to UTSA's Vendor Portal included 🥂

Initiator's email address self-populates

For help, supplier must contact PaymentWorks

UISA. The University of Texas at San Antonio

PaymentW<sub>0</sub>rks

Dear <SUPPLIER NAME>:

EicstName, LastName, invites you to register as a new vendor for The University of Texas at San Antonio (UTSA). Before you begin the registration process, be sure to have the following information available:

- 1. A valid tax ID (EIN or SSN)
  - If you are a foreign vendor and are not set up with an ITIN, contact <u>Disbursements and Travel Services</u> to request a temporary ITIN.
- 2. ACH (direct deposit) information
  - To expedite payments, direct deposit is recommended; otherwise, paper checks will be mailed and may take up to a week longer to produce.

To establish you or your company as a UTSA payee or vendor, you must register in PaymentWorks, UTSA's supplier portal. After completing your registration, you will receive an email asking you to verify registration information to activate your account. UTSA will process your account for approval.

UTSA will notify you in a second email once your registration is approved. Upon approval, you can log in to PaymentWorks to view payment status information and access "Help: Take a Quick Tour" to assist you with navigating your vendor account. Job aids are also available to assist you.

#### Submitting Your Invoices

Submit your **PO-related** invoices to <u>Disbursements and Travel Services</u> for payment processing. Please include the relevant PO number on the invoice. If your payment is not processed within 30 days, please email Disbursements and Travel Services.

Submit your **non PO-related** invoices to: [Initiator's email address] for payment processing. If your payment is not processed within 30 days, please email [link to same email].

If you have questions regarding PaymentWorks or the registration process, please refer to the knowledge base PaymentWorks site available for vendors.

The University of Texas at San Antonio

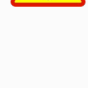

# **Supplier Registration Process**

- Suppliers are prompted to join and set up a user account in PaymentWorks
- After user account is set up, suppliers are asked to confirm an email address before completing the next step of the registration process (e.g., vendor name, address, SS# or TINS#, banking information, etc.)
- Once the registration process has been successfully completed and registration form submitted, suppliers will receive an e-confirmation

## **Existing Vendors**

Existing suppliers must receive an invite from UTSA to:

- Set up a new user account in PaymentWorks
- Update current vendor information in PeopleSoft

Once user account is established, vendors must then login to their user account to:

• **Update** current vendor information in PeopleSoft

Once an invitation has been sent by a user, PaymentWorks does not allow other users to send additional invitations using the same email address. An alternate supplier email address is required to send new invites.

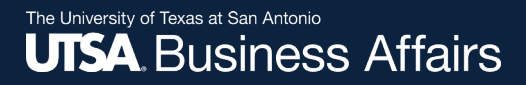

### How to the View Status of an Onboarding Vendor Registration

### View Invite Status

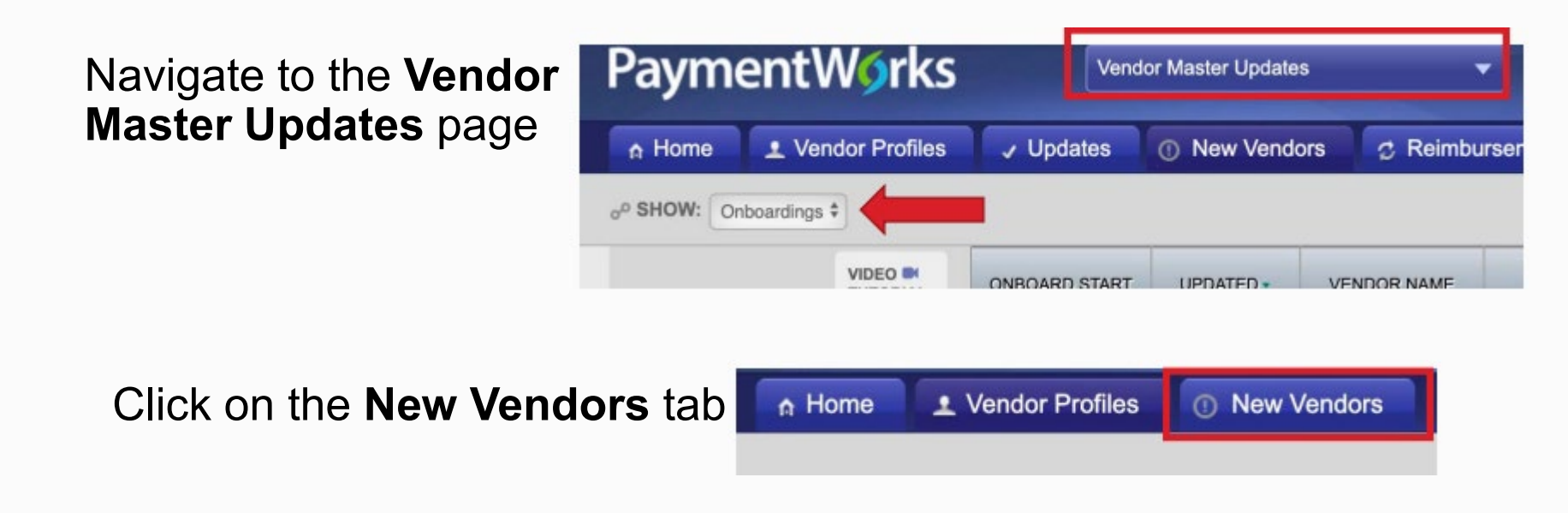

The supplier's record indicates the status of the registration: Delivered

| A Home                      | Vendor Profiles | ✓ Updates     | New Vend   | dors 👩 Reimbur | sements    |                |                         |            |
|-----------------------------|-----------------|---------------|------------|----------------|------------|----------------|-------------------------|------------|
| o <sup>D</sup> SHOW: Onboar | dings ‡         |               |            |                |            | _              |                         |            |
|                             |                 | ONBOARD START | UPDATED -  | VENDOR NAME    | INVITATION | VENDOR ACCOUNT | NEW VENDOR REGISTRATION | % COMPLETE |
| Filter Results:             |                 | 12/05/2019    | 12/30/2019 | ΤΟΥΟΤΑ         | Delivered  | No Account     | Not Started             | -          |

## View Vendor Onboarding Status

On the **New Vendors** tab, you can track the status of the supplier's registration invitation, vendor account and new vendor registration status.

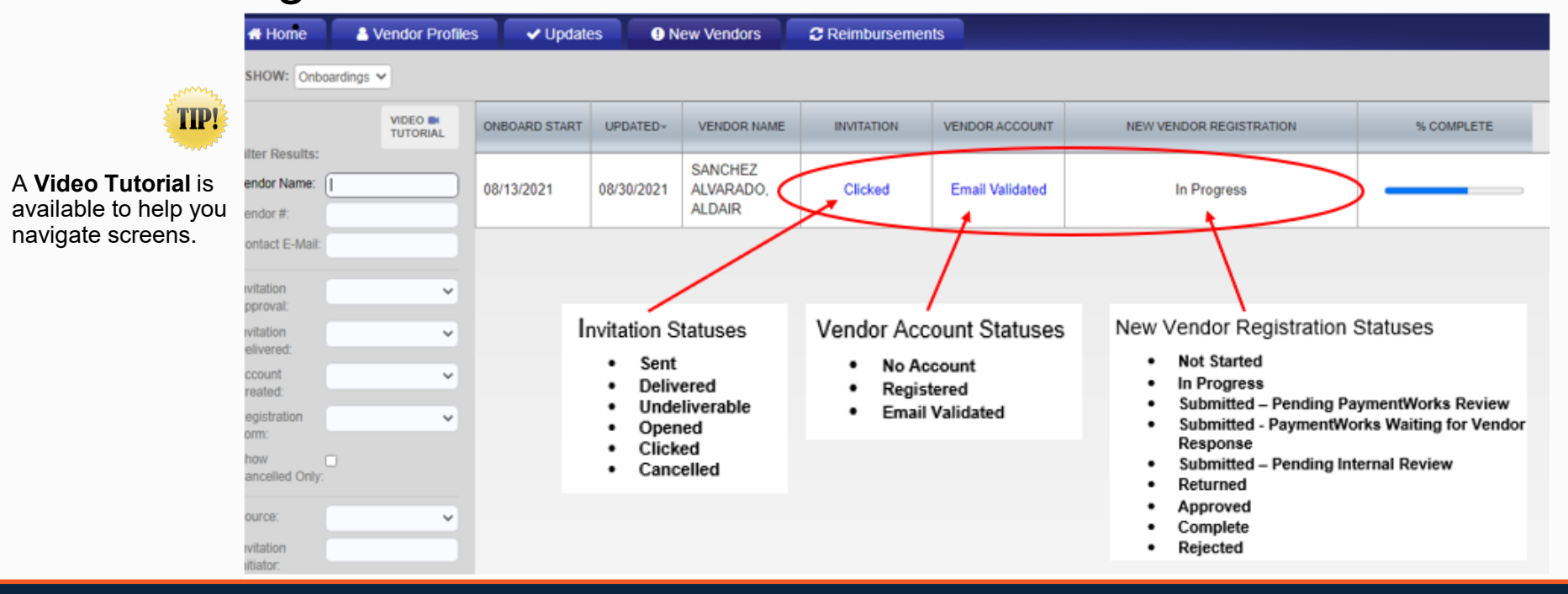

## How to View General Information of Onboarding Vendor Status

Click on the hyperlink in the **Invitation** column to view general status information of onboarding vendor. You can disable reminders or resend invitation from this screen.

| 04/20/2020                     | 05/01/2020         | Invitation<br>template test3 | Opened                                        | No Account                       | Not Starte                        | d                        |                           |       |
|--------------------------------|--------------------|------------------------------|-----------------------------------------------|----------------------------------|-----------------------------------|--------------------------|---------------------------|-------|
| Invitation D                   | Details:           |                              |                                               |                                  |                                   |                          | cic                       | ose 1 |
| Initiator:<br>Ana Mendoza (ana | ı.anaya@utsa.edu)  |                              | Vendor Name:<br>Fidelity Investm<br>Gift Fund | Contae<br>ents Charitable fcadvi | ct E-mail:<br>sorservices@fmr.com | Initiated:<br>03/17/2021 | Email Sent:<br>03/17/2021 |       |
| Custom Fields:                 |                    |                              |                                               |                                  |                                   |                          |                           |       |
| Reason for Inviting            | g this Supplier :P | roduct and Service           |                                               |                                  |                                   |                          |                           | - 1   |
| Initiator Phone Nu             | mber : 210458688   | 6                            |                                               |                                  |                                   |                          |                           | - 1   |
| Initiator Departme             | nt : Mardia.McCar  | thy@utsa.edu                 |                                               |                                  |                                   |                          |                           | - 1   |
| Description of Goo             | ods and Services   | : All applicable goods a     | nd services                                   |                                  |                                   |                          |                           | - 1   |
|                                |                    |                              |                                               |                                  | Disa                              | able Reminders 😒         | Resend Invitation         | C     |

### **Invitation Status**

| Status        | Explanation                                                                |
|---------------|----------------------------------------------------------------------------|
| Sent          | Your invitation to the vendor to register on PaymentWorks has been sent.   |
| Delivered     | The vendor has received the invitation at the provided email address.      |
| Undeliverable | The vendor could not receive the invitation at the provided email address. |
| Opened        | The vendor opened the email containing the invitation.                     |
| Clicked       | The vendor clicked on the embedded link to create a PaymentWorks account.  |
| Cancelled     | You have cancelled the invitation reminders from being sent to the vendor. |

### Vendor Account Status

| Status          | Explanation                                                |
|-----------------|------------------------------------------------------------|
| No Account      | The vendor has not yet created an account on PaymentWorks. |
| Registered      | The vendor has created an account on PaymentWorks.         |
| Email Validated | The vendor has verified their email address.               |

#### Vendor Onboarding Registration Status

| Status                                                  | Explanation                                                                                                    |
|---------------------------------------------------------|----------------------------------------------------------------------------------------------------|
| Not Started                                             | The vendor has not started filling in the registration form.                                                                                                    |
| In Progress                                             | The vendor has started filling in the registration form, but has not completed it.                                                                                                    |
| Submitted - Pending PaymentWorks<br>Review              | The vendor has completed and submitted the registration form. PaymentWorks is now in the process of reviewing the vendor's banking information.                                                      |
| Submitted - PaymentWorks Waiting for<br>Vendor Response | The vendor has completed and submitted the registration form. PaymentWorks has called the vendor and left a message, and the vendor needs to return the phone call.                                  |
| Submitted - Pending Internal Review                     | The vendor has completed and submitted the registration form. PaymentWorks has reviewed the bank account, and the registration is now waiting for internal review from the initiator's organization. |
| Returned                                                | The registration form was returned to the vendor to be corrected and resubmitted.                                                                                                    |
| Approved                                                | The vendor registration form has been approved.                                                                                                    |
| Complete                                                | The vendor registration process is complete and a vendor number has been generated to allow your organization to issue payments to the vendor.                                                       |
| Rejected                                                | The registration form for this vendor has been rejected by your organization.                                                                                                    |

# Suppliers with Connected Status

Suppliers with a **connected** status have successfully interfaced with PeopleSoft and Rowdy Exchange. **Connected** vendors will display a **green** dot in the **connected** column and are ready to be used.

|                                       |                |          | A Home    | O Administration       | uppliers 🖾 I | nvoices    | 2                    |                |         |
|---------------------------------------|----------------|----------|-----------|------------------------|--------------|------------|----------------------|----------------|---------|
| Click on Nood                         | Holp           | Ne       | ed help 👩 |                        | VENDOR NUM   | SITE CODE  |                      | T EMAIL        | CONNECT |
| to assist with<br>navigating screens. |                | p .      |           | Alex David Jama Damas  | 0000103465   | 001 1      | 942 C Mau Street     |                |         |
|                                       |                | 2        |           | Alex David Jerez-Roman | < > 00       |            | o 12 S. New Street   | mail.com       |         |
|                                       |                | P        |           | 1010 Collins LLC       | 0000052607   | 001 1      | 1010 N Collins St    | ckinc.com      |         |
|                                       | City:          | P        |           |                        | 0000104670   | ONL DW 112 |                      | COO Comment of |         |
|                                       | State:         | State    | Ŧ         | 1099, Tax              | 0000104079   | 0WL-PW-112 | 516 Bluebird Dr      | issiggmail.c   | •       |
|                                       | Zipoode:       |          |           |                        | 0000046984   |            |                      |                | _       |
|                                       | Address Trees  | P        |           | 1105 MEDIA INC         | 4            | SHARED 1   | 9121 OAKDALE AVE STE |                |         |
|                                       | Address Type.  | Show All | ¥         |                        | 0000046984   |            |                      |                |         |
|                                       | Contact Email: | P        |           | 1105 MEDIA INC         | 4            | SHARED 2   | 9201 OAKDALE AVE STI | 5              |         |
|                                       | Connected.     | Show All | ٣         | 1105 MEDIA INC         | 0000046984   | SHARED 3   | PO BOX 15846         |                |         |
|                                       | Clear          |          |           | 1105 MEDIA INC         | 0000046984   | SHARED 4   | PO BOX 894085        |                |         |

# Viewing of Invoices

Initiators and vendors have access to view vendor payments (invoices) for the last two calendar years (2019 and 2020) with a UTSA01 location.

 Additional detail payment information for all vendor locations remains housed in PeopleSoft

Select the Invoices tab to view invoice payments.

|                                | Home     | Admini    | istration         | Suppliers      | Invoices   |           |                                        |                    |            | 9)<br>1911 - 1913 - 1914 - 1914 - 1914 - 1914 - 1914 - 1914 - 1914 - 1914 - 1914 - 1914 - 1914 - 1914 - 1914 - 1914 |         |                                           |         |
|--------------------------------|----------|-----------|-------------------|----------------|------------|-----------|----------------------------------------|--------------------|------------|----------------------------------------------------------------------------------------------------|---------|-------------------------------------------|---------|
|                                | No       | ed help 👩 | sur               | PPLIER NAME +  | VENDOR NUM | SITE CODE | STREET                                 | CITY               | ST/<br>PRV | ZIP CODE                                                                                                    | COUNTRY | CONTACT EMAIL                             | CONNECT |
| Supplier Name<br>Vendor Number | р<br>р   | -         | *ARTIST<br>BY KIM | ICALLY YOURS*  | 0000103184 | UTSA01 1  | 13580 LANDOVER<br>DRIVE                | DENHAM<br>SPRINGS  | LA         | 70726                                                                                                    | US      | ARTYOURSKIM@COX.NET                       |         |
| Sile Code:<br>Tax ID:          | р<br>Р   |           | 1 PRIOF           | RITY BIOCIDAL, | 0000102487 | UTSA01 1  | 2410 GRAVEL<br>DRIVE                   | FORTH              | ТΧ         | 76118                                                                                                    | US      | KGALLOWAY@GOLBIO.CO<br>M                  |         |
| City<br>State:                 | P        | ~         | 1-MTZ C           | CONSTRUCTION   | 0000105056 | UTSA01 1  | 1545 W MULBERRY<br>AVE                 | SAN ANTONIO        | тх         | 78201                                                                                                    | US      | MONICA-L.SANCHEZ@NIS<br>D.NET             |         |
| Zipcode<br>Country             | P        |           | 1-MTZ C           | CONSTRUCTION   | 0000105056 | UTSA01j2  | PO BOX 791203                          | SAN ANTONIO        | тх         | 78279-<br>1203                                                                                                    | US      | 1MTZCONSTRUCTIONTX@<br>GMAIL.COM          |         |
| Address Type:                  | Show All | ~         | 1-MTZ C           | ONSTRUCTION    | 0000105056 | UTSA01j3  | 305 E RAMSEY RD                        | SAN ANTONIO        | тх         | 78216                                                                                                    | US      |                                           |         |
| Contact Email:                 | P        |           | 1000 WO<br>PRODU  | ORDS<br>CTIONS | 0000100582 | UTSA01 1  | 1351 HIGHLAND                          | SAN ANTONIO        | тх         | 78210                                                                                                    | US      | ONETHOUSANDWORDSPR<br>ODUCTIONS@YAHOO.COM |         |
| Connected                      | Show All | ¥         | 10X GE            | NOMICS, INC    | 0000102989 | UTSA01 1  | 7068 KOLL<br>CENTER PKWY,<br>SUITE 401 | PLEASANTON         | CA         | 94566                                                                                                    | us      | CUSTOMERSERVICE@10X<br>GENOMICS.COM       |         |
|                                |          |           | 10X GEI           | NOMICS, INC    | 0000102989 | UTSA01j2  | DEPT CH 10944                          | PALATINE           | IL         | 60055-<br>0944                                                                                                    | US      | ACCOUNTING@10XGENO<br>MICS.COM            |         |
|                                |          |           | 12TH M            | AN<br>ATION    | 0000104943 | UTSA01 1  | PO BOX 2800                            | COLLEGE<br>STATION | тх         | 77841                                                                                                    | US      |                                           |         |

# Viewing of Invoices

#### Window will expand when clicking on the invoice line

| Jul                                     | 010                           | 1 1                        |                                |                  | close   |
|-----------------------------------------|-------------------------------|----------------------------|--------------------------------|------------------|---------|
| Invoice # February 2020 Stipend - State | Date 04/22/2020               | Invoice Amount USD \$20.00 | Actual Paid Amount USD \$20.00 | Purchase Order   | Ref Key |
| STATUS PAID                             | Scheduled Pay Date 04/23/2020 | Actual Pay Date 04/23/2020 | Pay Document # 1000208036      | Status Code paid |         |

**Site Code**: UTSA01 1 (Mapped to location and sequence address in PeopleSoft)

*Note:* Payment updates are immediate but may encounter a small delay due to server data exchange. Vouchers created **before** a vendor update, will retain old information. Vouchers created **after** a vendor update, will reflect vendor update.

# **Supplier Reminders**

- Onboarding vendors receive emails until the registration is complete or reminders are cancelled
- From the date the invite is submitted, reminder email notifications automatically generate as follows:
  - $\checkmark$  1<sup>st</sup> Reminder 3 days
  - ✓  $2^{nd}$  Reminder 7 days
  - ✓ 3<sup>rd</sup> Reminder 14 days
  - ✓ 4<sup>th</sup> Reminder 21 days
  - ✓ 5<sup>th</sup> Reminder 28 days

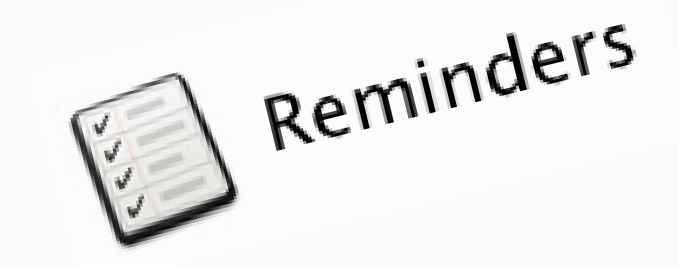

# Setting up UTSA as a Vendor

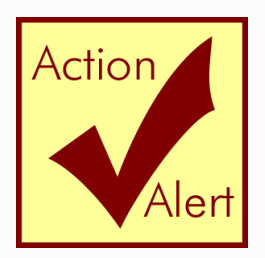

- Contact DTS to setup UTSA as a vendor on other similar automated platforms.
- DTS will establish user accounts on behalf of UTSA.

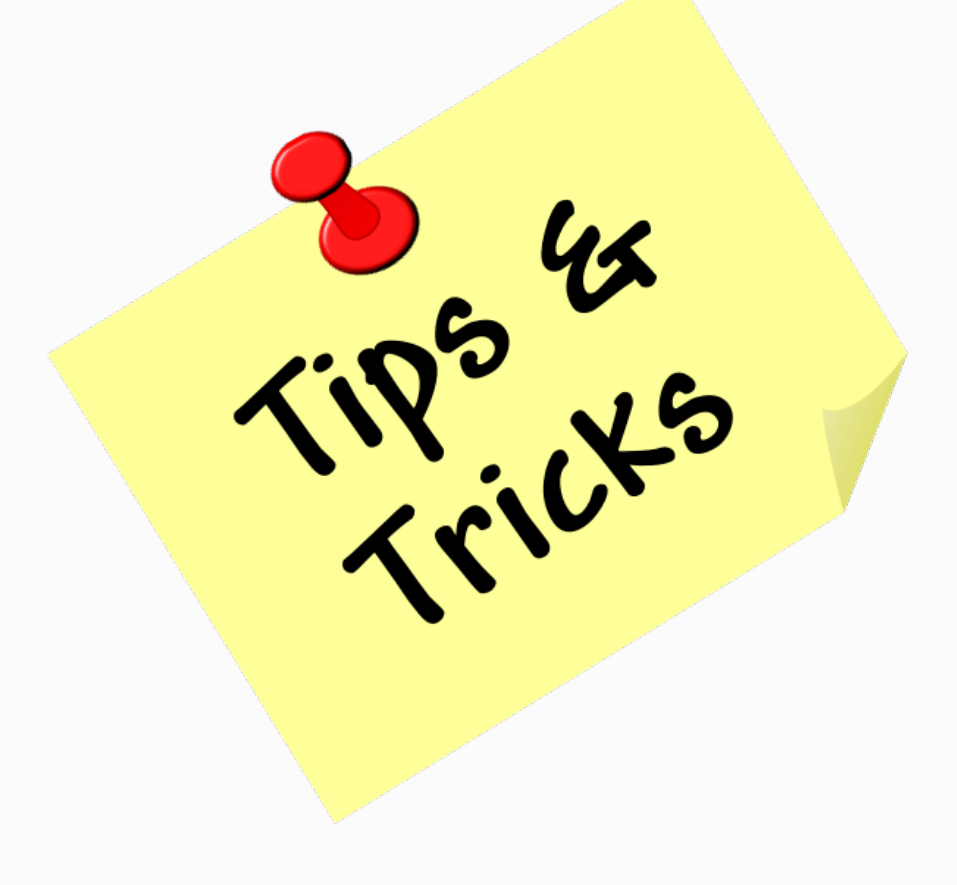

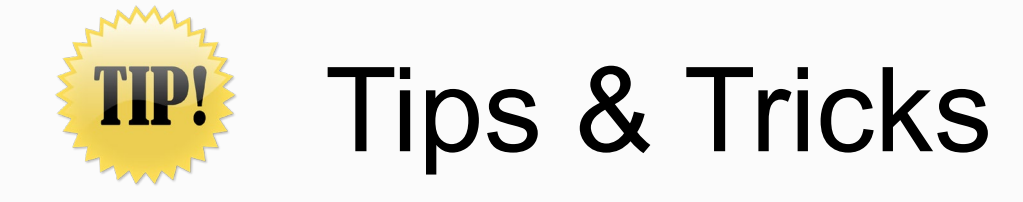

- Do not re-send an invitation unless the supplier notifies you that the initial email was not received.
  - Remember to check the vendor onboarding status before resending an invite
- You can resend an invite only if the **Invitation** column status is on **Sent**, **Delivered**, **Opened or Clicked** and if the **Vendor Account** column states **No Account**.
- You can correct an email address on an invite by clicking on the **Resend Invite** button and entering the correct email address.

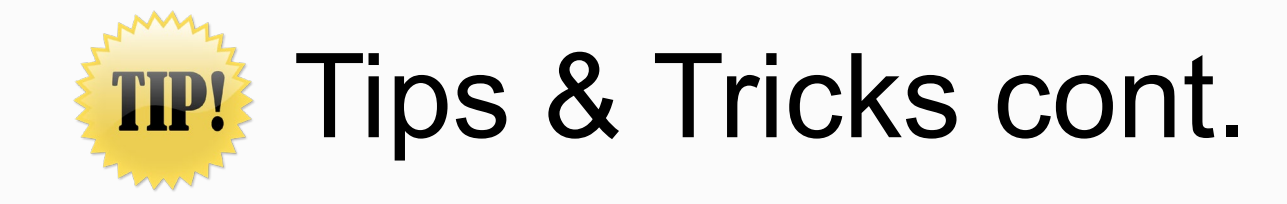

- Cancel/Disable reminders for the first invite when correcting a supplier email address; otherwise you will continue to generate reminders.
- You cannot delete an invite, but you can disable it.
- If a supplier will no longer be used, you can cancel/disable the invite by disabling the reminders.

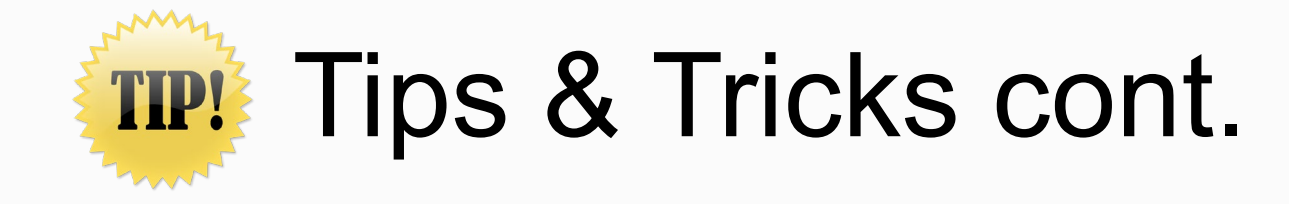

- Suppliers in an approved status and properly interfacing with PeopleSoft and Rowdy Exchange will display a connected status with a vendor number.
  - Suppliers in **connected** status have setup user accounts
- Foreign vendors without a TIN must first contact <u>DTS</u> to request a temporary TIN.
  - TINs are required for account set-up

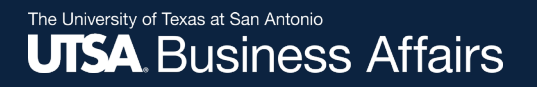

### **Online Help**

Located at the top right corner, **Help** is available to assist you with navigating and moving between screens

PaymentW<sub>9</sub>rks

A tile **For Initiators** within the **Help** feature also displays on the page.

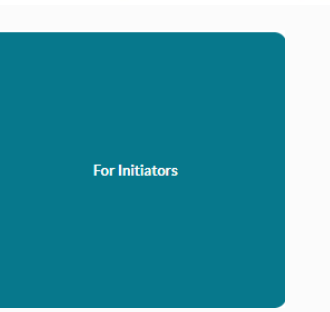

Account Management

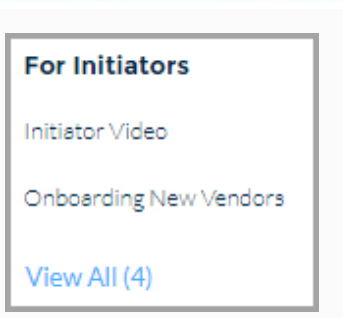

PaymentWorks homepage and onboarding pages contain video tutorials to assist with navigating through the online platform. Click each button to view them.

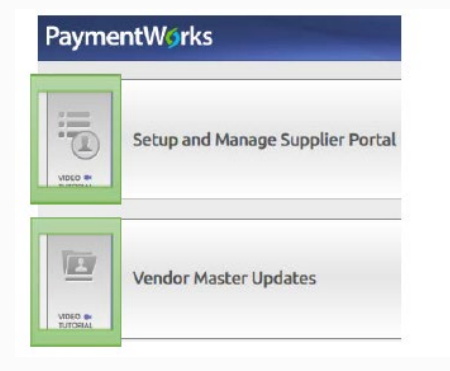

| SHOW: Onl       | poardings \$ |               |       |
|-----------------|--------------|---------------|-------|
|                 | VIDEO        | ONBOARD START | UPD   |
| Filter Results: |              | 01/23/2019    | 01/23 |
| venuor reame.   |              | 10/04/2018    | 01/22 |

Account

Logout

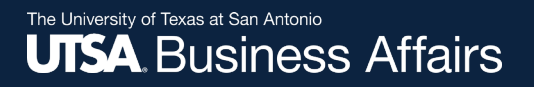

### **Contact Information**

#### For supplier questions:

- PaymentWorks:
  - ✓ Vendors knowledge base support website
  - ✓ Click on Contact Support button

Contact Support

- Disbursements & Travel Services
  - ✓ Email: <u>disbursements.travel@utsa.edu</u>

#### For security role access:

- UTS
  - ✓ Email: <u>techcafe@utsa.edu</u>